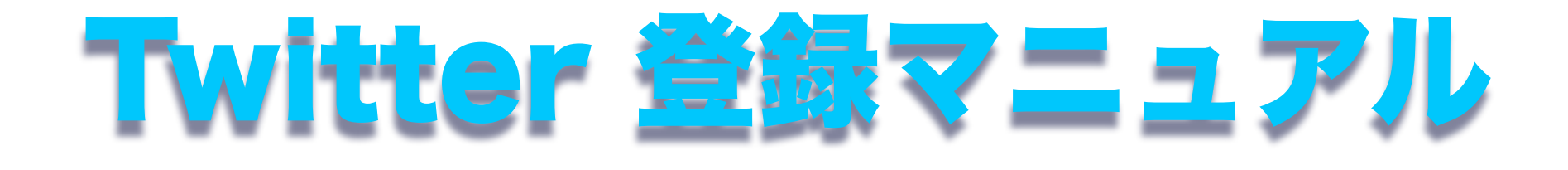

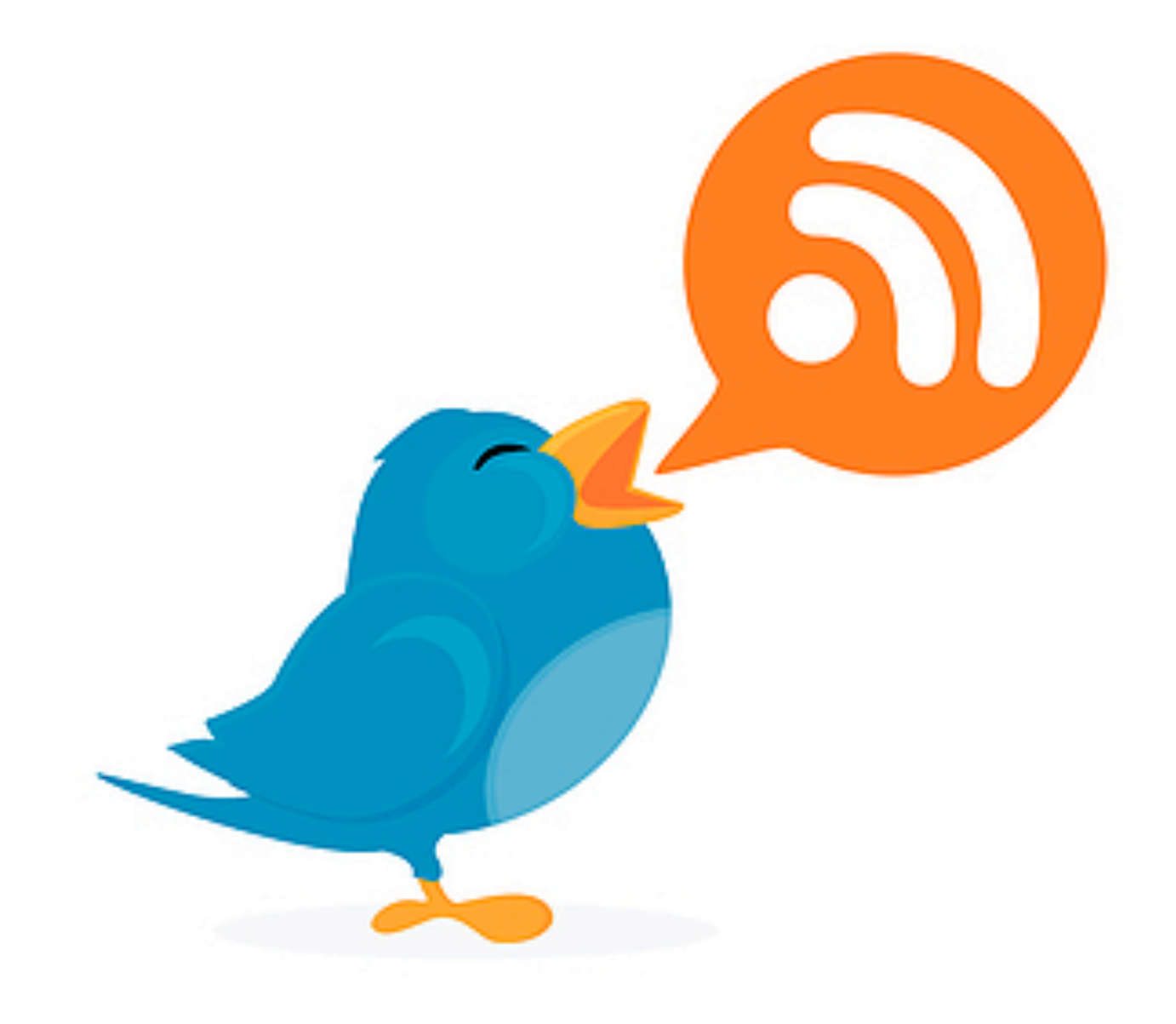

このUSTREAMライブ配信では常に「なぜその答えを選んだのか」を大切に し、間違った答えを導き出してしまった思考プロセスを明確にし、それを 修正することで二度と同じ間違いをしないように力をつけていきます。

従って、このライブ授業では、受講生の皆さんから、twitterを使って「なぜ その答えを選んだのか」「どこがわからなかったのか」などの情報を頂く ことが非常に重要な一部を占めます。

このライブ配信を盛り上げるためにもtwitterでの参加に是非ご協力くださ い。

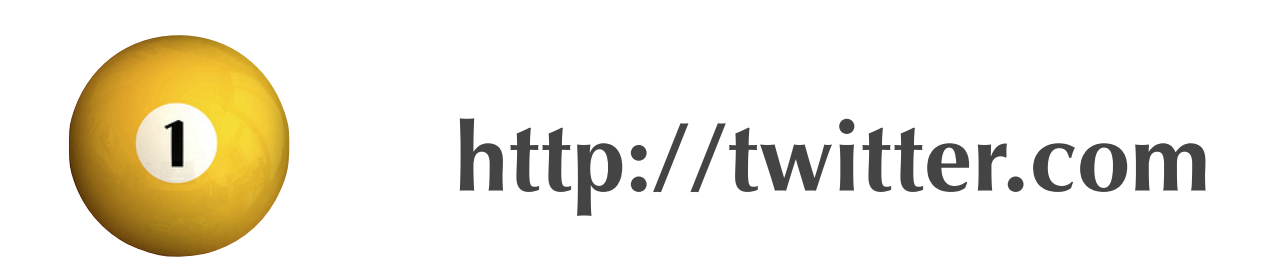

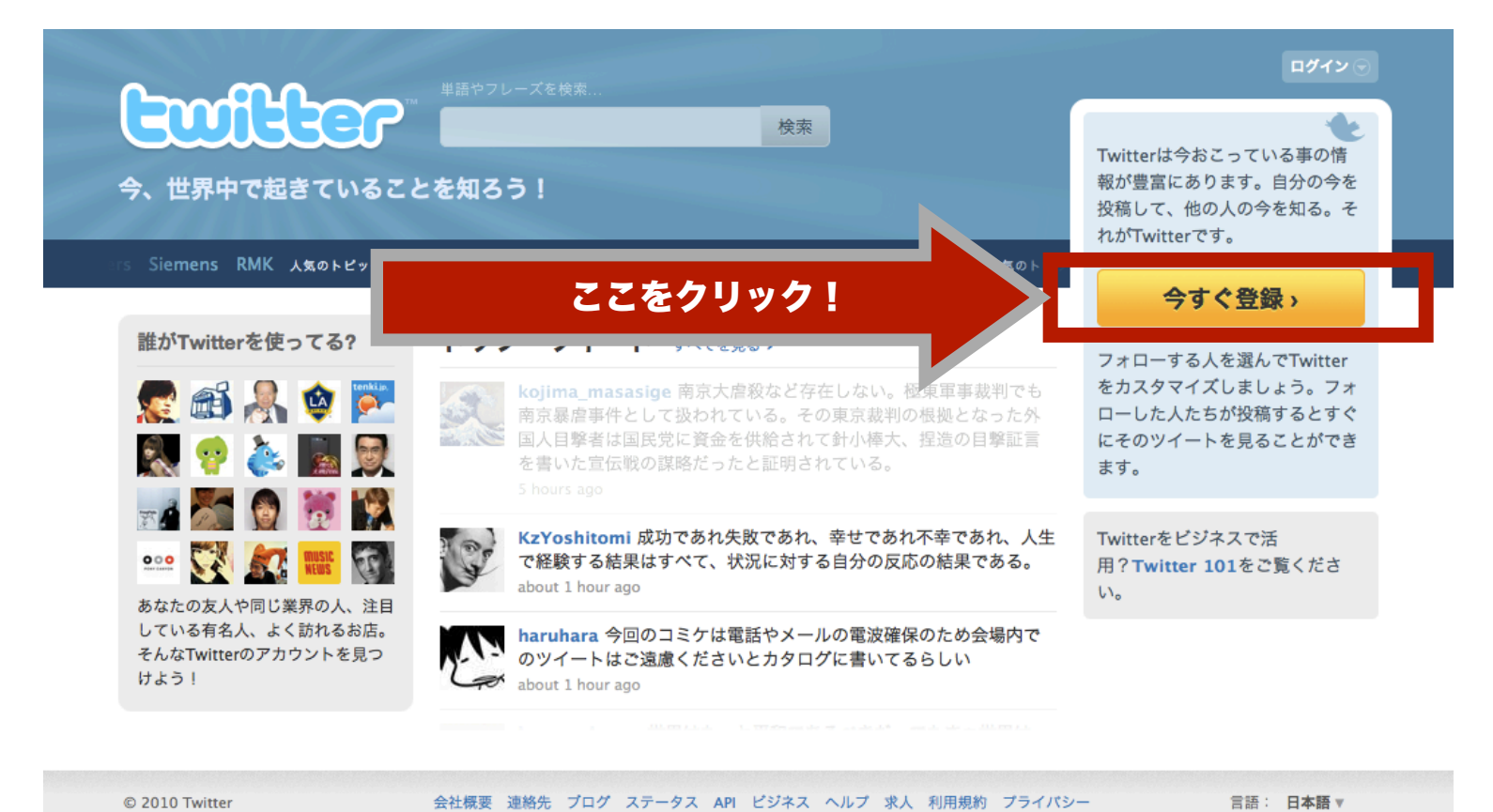

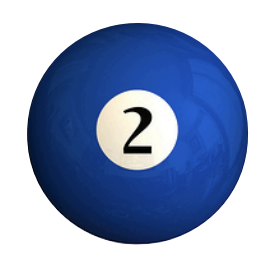

必要な項目を記入してください。

名前やユーザー名はできるだけ本名ではなく ペンネームを使ってください。

twitter Twitterに参加しましょう もうTwitterに登録していますか?ログイン 名前 ベリタス テスト 🥪 ok 名前はあなたの公開プロフィールに表示されます ユーザー名 veritas100 🥪 ok あなたの公開プロフィール: http://twitter.com/ veritas100 パスワード ●●●●●●●● ✔ 良好 メールアドレス info@veritas.bz ⇒ 確認メールを送信します ☑ 他のユーザーがメールアドレスを手がかりに探せるようにする 注意: メールアドレスは公開されません サービス利用規約 サービス利用規約 印刷版 この利用規約 ("規約") は、あなたが当社サービスやTwitterのウェブサイト ("サービス") のアクセスと利用の際や、サービスを通じてアップロードあるい 下の「アカウントを作成」をクリックすることで、あなたは上記の利用規約とプラ イバシーポリシーに同意します。 アカウントを作成する ☑ 新機能の追加などに関する、Twitterからのお知らせメールの配信を希望

|                      |                                       | 文字を入力し<br>クリックして | って「登録を完了」ボタンを<br>こください。                                                               |
|----------------------|---------------------------------------|------------------|---------------------------------------------------------------------------------------|
| 名前<br>Are you human? | <b>ベリタス テスト</b><br>名前はあなたの公開プロフィールに表示 | <b>⊘ ok</b>      |                                                                                       |
| あなたのアカウントる           | を作成する前に、あなたがコンピ                       | ュータではないことを       | ~<br>確認する必要があります。                                                                     |
| 上記の文字を入力して           | feet slackened                        | kened            | これが読めない場合はここをク<br>リック<br>C 2つの単語を更新<br>◀・1 単語を聞いてください<br>Powered by reCAPTCHA.<br>ヘルプ |
| 1000                 | リック!                                  | 登録を完了            |                                                                                       |
| ここをク                 |                                       |                  |                                                                                       |

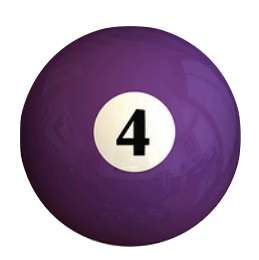

差出人: Twitter 件名: veritas100さん、Twitterアカウントを確認してください!

## twitter

twitterからメールが送られてくるのでリンク をクリックして登録完了です。

登録したユーザー名とパスワードを使って ライブ配信画面からログインしてください。

## こんにちは、veritas100さん。

以下のアドレスをクリックすることにより、あなたのTwitterアカウントの登録確認が完了します: http://twitter.jp/account/confirm\_email/veritas100/FEEH9-E5BHC-127954

上記の確認作業が完了しないと、Twitter のサービスが一部利用できません。完了後、お知らせメールを受け取ることが できるようになります。

*Twitter チームより* このメッセージを誤送信で受け取り、Twitterアカウントに登録していない場合、<u>私のアカウントではない</u>をクリックしてください。

このメールはTwitterからのお知らせです。こちらのメールアドレスは送信専用のため、このメールに返信しないでください。ご不明な点がある場合は、<u>パソ</u> <u>コン版</u>または<u>携帯版</u>のヘルプページをご参照ください。

このライブ配信を円滑に進めるためにも、予習の段階で「なぜこの答えを 選んだのか」「どこがわからなかったのか」などの情報をWORDなどのソフ トにあらかじめ打ち込んでおいて、授業中に講師から「なぜその答えを選ん だのか?」「どこがわかりにくかったのか?」などの質問が出た際に、 WORDからすぐにtwitterのつぶやき欄にコピー&ペーストしていただくよ う、お願いいたします。

それでは、ネット上のライブ配信授業でお会いしましょう!